Repair of Java Issue - December 8, 2015

If you are getting this error message,

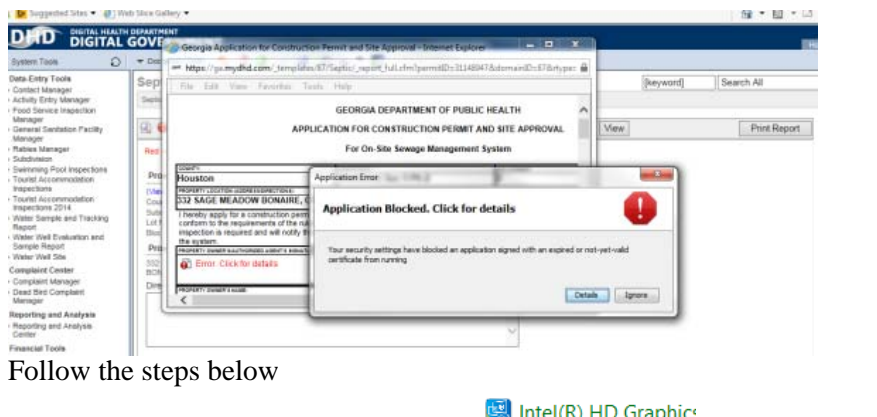

1. Open Control Panel 2. Select Java (32-bit)

闥 Intel(R) HD Graphics

Location Settings

- 실 Java (32-bit)
- 3. Click on the Security tab
- 4. Click the "Edit Site List..." button
- 5. Click the "Add" button
- 6. Enter <u>https://ga.mydhd.com</u>
- 7. Click OK
- 8. Click OK

| be allow | wed to run after the |
|----------|----------------------|
| ^        |                      |
|          | Edit Site List       |

Java Control Panel

General Update Java Security Advanced